# メールソフト設定確認方法(Outlook 2016/2019/2021)

※ その他のメールソフトにつきましては、各メールソフトのヘルプ等をご参照ください。 以下は SSL 接続でのメール設定内容になります。(推奨)

<u>ステップ①</u>

「ファイル」を選択します

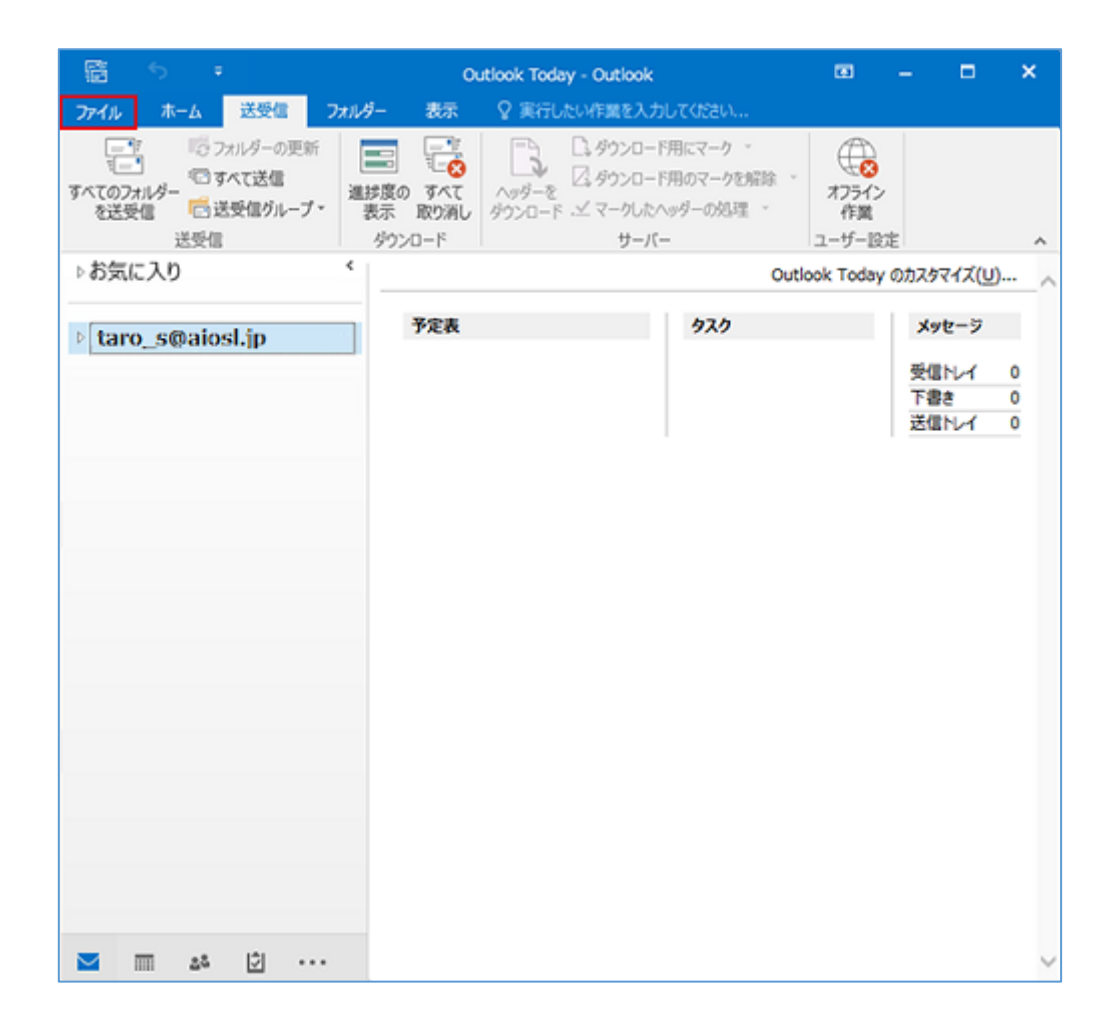

### <u>ステップ②</u>

#### 「アカウント設定」から「プロファイルの管理」を選択します

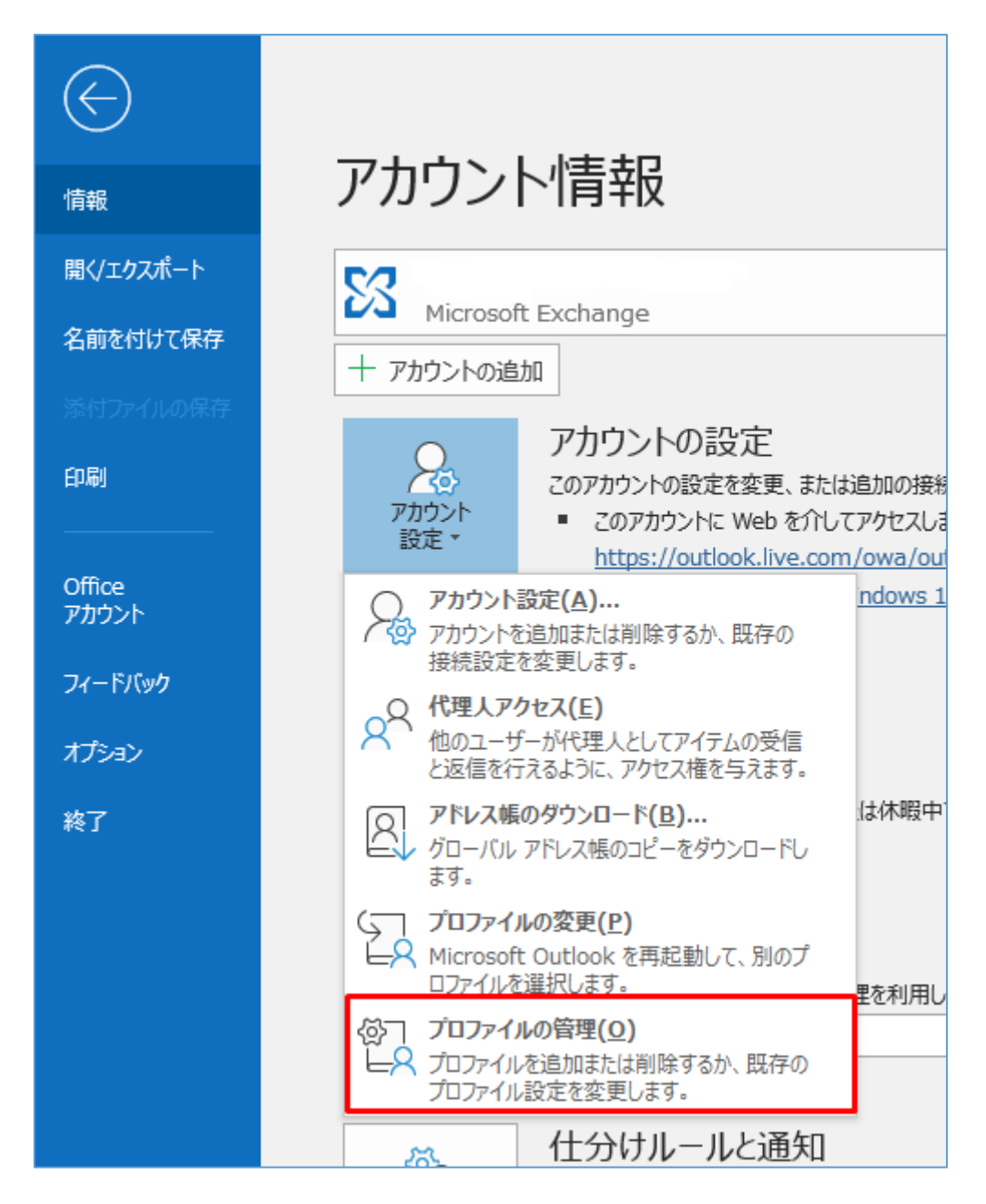

<u>「ユーザーアカウント制御」が表示された場合</u>

| ユーザー アカウント制御<br>このアプリがデバイスに変更<br>か? | ×<br>を加えることを許可します |
|-------------------------------------|-------------------|
| Outlook Mail                        | Setup             |
| 確認済みの発行元: Microsoft W<br>詳細を表示      | indows            |
| はい                                  | いいえ               |

※「ユーザーアカウント制御」の画面が表示された場合は、「はい」を選択してください。

### <u>「プロファイルの管理」がない場合</u>

コントロールパネルを表示し、「Mail (Microsoft Outlook 2016)」を選択します

※下の画像と画面が異なる場合は画面右上の「表示方法」を[大きいアイコン]へ変更してください。
 ※「Outlook 2019」をご利用でも「Mail (Microsoft Outlook 2016)」と表示されている場合があります。

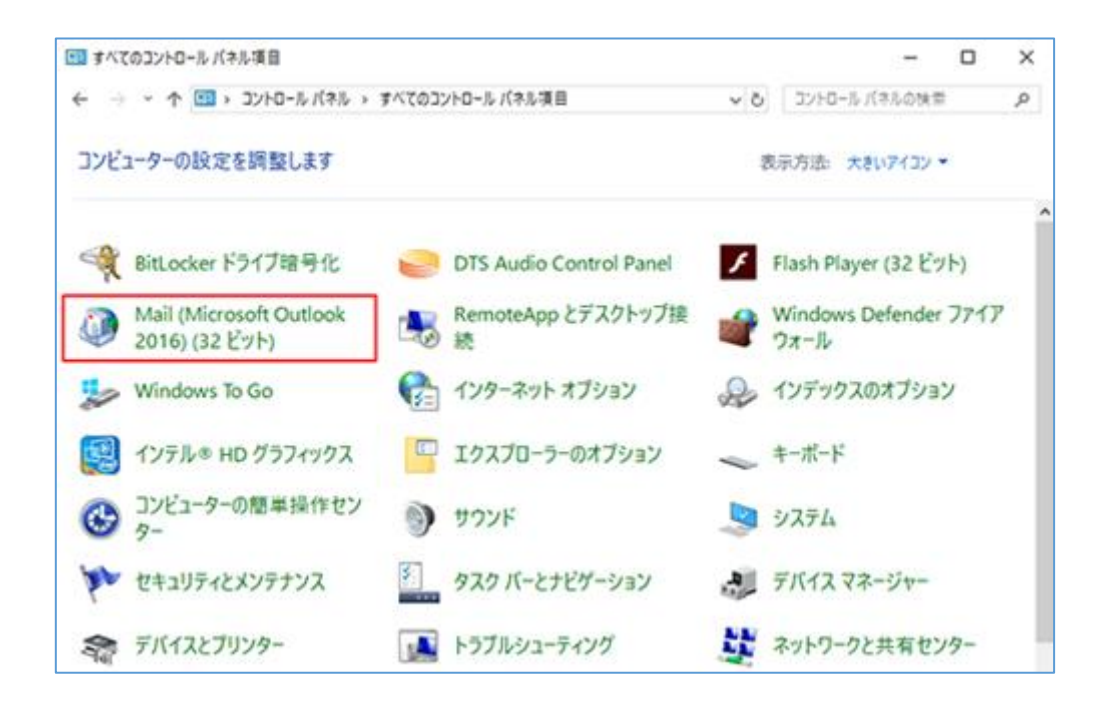

<u>ステップ③</u>

「電子メールアカウント(E)...」を選択します

| ■子×    |                                                                      |                |
|--------|----------------------------------------------------------------------|----------------|
|        | 電子メール アカウントとディレクトリを設定します。                                            | 電子メール アカウント(E) |
| データ ファ | マイル<br>電子メール メッセージとドキュメントを保存するために使用す<br>るファイルの設定を変更します。              | データ ファイル(F)    |
|        | レ<br>電子メール アカウントとデータ ファイルの複数のプロファイルを<br>設定します。通常は、1 つのプロファイルだけが必要です。 | プロファイルの表示(S)   |
|        |                                                                      | 閉じる(C)         |

<u>ステップ④</u>

「電子メール」タブを選択して、「変更(A)...」を選択します

| 子メール データファイル RSS フ                       | ード SharePoint リスト インターネット予定表 公開予定表 アドレス帳 |
|------------------------------------------|------------------------------------------|
| ≦新規(№) 決修復( <u>R</u> ) S前                | ↑ 変更(A) ◎ RELIBE(D) × 和除(M) ◆ ◆          |
| taro s@aiosl.jp                          | POP/SMTP(送信で使用する設定のアカウント)                |
|                                          |                                          |
| 択したアカウントでは、新しいメッセ                        |                                          |
| 訳したアカウントでは、新しいメッセ・<br>フォルダーの変更(E) taro_s | 吃次の場所に配催します:<br>iaiosl.jp¥受信トレイ          |

### <u>ステップ⑤</u>

各項目が以下のように入力されているか確認し、「詳細設定(M)...」を選択します

| ユーザー情報                  |                     | アカウント設定のテスト                            |
|-------------------------|---------------------|----------------------------------------|
| 名前(Y):                  | (任意)                | アカウントをテストして、入力内容が正しいかどうかを確認することをお勧め    |
| 电子メール アドレス( <u>E</u> ): | taro s@aiosl.jp     | 044.                                   |
| サーバー情報                  |                     | アカウント設定のテスト(T)                         |
| アカウントの種類(A):            | POP3                |                                        |
| 受信メール サーバー(I):          | srvOO.ssl.aiosl.com | □[以へ]をクリックした5アカワンド設定を目前やルニナスト9る<br>(5) |
| 送信メール サーバー (SMTP)(Q):   | srvOO.ssl.aiosl.com |                                        |
| メール サーバーへのログオン情報        |                     |                                        |
| アカウント名(以):              | taro s@aiosl.ip     |                                        |
| 1(29-F(P):              | ******              |                                        |
| FURS                    | ワードを保存する(R)         |                                        |

#### [ユーザー情報]

「名前(Y):」:任意の設定

「電子メールアドレス(E):」: [メールアドレス] 例) taro\_s@aiosl.jp

#### [サーバー情報]

「アカウントの種類(A):」: 「POP3」(※IMAP で設定の場合は「IMAP」)
 「受信メール サーバー(I):」: srvOO. ssl. aiosl. com
 「送信メールサーバー(SMTP)(0):」: srvOO. ssl. aiosl. com
 ※ OO部分(数字)はお客様によって異なります。ドメイン管理画面の【FTP/Mail サーバー名】で確認出来ます。

#### [メールサーバーへのログオン情報]

「アカウント名(U):」: [メールアドレス]例) taro\_s@aiosl.jp

「パスワード(P):」: メールパスワード

「メールサーバーがセキュリティで保護されたパスワード認証(SPA) に対応している場合には、 チェックボックスをオンにしてください(Q)」: **チェック不要** 

### [アカウント設定のテスト]

「[次へ]を選択したらアカウント設定を自動的にテストする(S)」: チェック不要

確認しましたら、「詳細設定(M)...」を選択します。

## <u>ステップ⑥</u>

#### 「全般」タブを選択し、以下のように設定されているか確認します

| インターネット電子メール設定                                                                                 | e X                                     |
|------------------------------------------------------------------------------------------------|-----------------------------------------|
| 全般 送信サーバー                                                                                      | 詳細設定                                    |
| メール アカウント<br>このアカウントを表す名詞<br>ど)(N)<br>taro_s@aiosl.jp<br>その他のユーザー情報 —<br>組織(O):<br>返信電子メール(R): | 前を入力してください("仕事"、"Microsoft Mail サーバー" な |
|                                                                                                | OK キャンセル                                |

「メールアカウント」

「このアカウントを表す名前を入力してください」: メールアドレス 例)taro\_s@aiosl.jp ※任意の設定です。メールソフト上で表示名として使用したい名称に設定可能です。

#### 「その他のユーザー情報」

「組織(0):」: 空欄

「返信電子メール(R):」: 空欄

<u>ステップ⑦</u>

「送信サーバー」タブを選択し、以下のように設定されているか確認します

| インターネ | ット電子メール設定   | -<br>-                    | ×    |
|-------|-------------|---------------------------|------|
| 全般    | 送信サーバー      | 詳細設定                      |      |
| Ø₿    | 言サーバー (SMTP | ) は認証が必要(O)               |      |
| ۲     | 受信メール サーバ   | ーと同じ設定を使用する(U)            |      |
| 0     | 次のアカウントとパ   | スワードでログオンする(L)            |      |
|       | アカウント名(N):  |                           |      |
|       | パスワード(P):   |                           |      |
|       |             | ✓ パスワードを保存する(R)           |      |
|       | 🗌 セキュリティで係  | ₹護されたパスワード認証 (SPA) に対応(Q) |      |
| 0     | メールを送信する育   | がに受信メール サーバーにログオンする(I)    |      |
|       |             |                           |      |
|       |             |                           |      |
|       |             |                           |      |
|       |             |                           |      |
|       |             |                           |      |
|       |             |                           |      |
|       |             |                           |      |
|       |             | OK twide                  | 711. |
|       |             |                           |      |

「送信サーバー (SMTP) は認証が必要(0)」: チェック 「受信メール サーバーと同じ設定を使用する(U)」: チェック ステップ8

「詳細設定」タブを選択し、以下のように設定されているか確認し、「OK」を選択して画面を閉 じます

| インターネット電子メール設定                    | × |
|-----------------------------------|---|
| 全般 送信サーバー 詳細設定                    |   |
| サーバーのポート番号                        |   |
| 受信サーバー (POP3)(I): 995 標準設定(D)     |   |
| ☑ このサーバーは暗号化された接続 (SSL) が必要(E)    |   |
| 送信サーバー (SMTP)(O): 465             |   |
| 使用する暗号化接続の種類(C): SSL ~            |   |
| サーバーのタイムアウト(T)                    |   |
| 短い – 長い 1分                        |   |
| 配信                                | • |
|                                   |   |
| ✓ サーバーから削除する(R) 14 ÷ 日後           |   |
| □ [削除済みアイテム] から削除されたら、サーバーから削除(M) |   |
|                                   |   |
|                                   |   |
| OK キャンセル                          |   |

#### 「サーバーのポート番号」

「このサーバーは暗号化された接続(SSL/TLS)が必要(E)」: チェック
 「受信サーバー(POP3)(I):」: 995 (IMAP の場合は「993」)
 「送信サーバー(SMTP)(0):」: 465 (または 587)
 「使用する暗号化接続の種類(C):」: SSL/TLS (587 の場合は、TLS or STARTTLS)
 ※バージョンによって、選択できる項目が異なる場合があります。上記いずれかを選択してください。

### 「サーバーのタイムアウト(T)」

「短い-長い」: 任意の設定

### 「配信」

「サーバーにメッセージのコピーを置く(L)」: **チェック** 「サーバーから削除する(R)」: 任意の設定 「[削除済みアイテム] から削除されたら、サーバーから削除(M)」: 任意の設定

# <u>ステップ⑨</u>

## 「次へ(N) 〉」を選択します

| ユーザー情報                  |                     | アカウント設定のテスト                                               |
|-------------------------|---------------------|-----------------------------------------------------------|
| 名前()):                  | (任意)                | アカウントをテストして、入力内容が正しいかどうかを確認することをお勧め                       |
| 電子メール アドレス( <u>E</u> ): | taro s@aiosl.jp     | U#9•                                                      |
| サーバー情報                  |                     | アカウント設定のテスト(T)                                            |
| アカウントの種類(A):            | POP3                |                                                           |
| 受信メール サーバー(I):          | srvOO.ssl.aiosl.com | <ul> <li>[次へ]をクリックしたらアカウント設定を目翻的にテストする<br/>(S)</li> </ul> |
| 送信メール サーバー (SMTP)(Q):   | srvOO.ssl.aiosl.com |                                                           |
| メール サーバーへのログオン情報        |                     |                                                           |
| アカウント名(以):              | taro s@aiosl.jp     |                                                           |
| /(スワード( <u>P</u> ):     | ******              |                                                           |
| 2/02                    | フードを保存する(R)         |                                                           |

## <u>ステップ⑪</u>

## 「すべて完了しました」と表示されましたら、「完了」を選択します

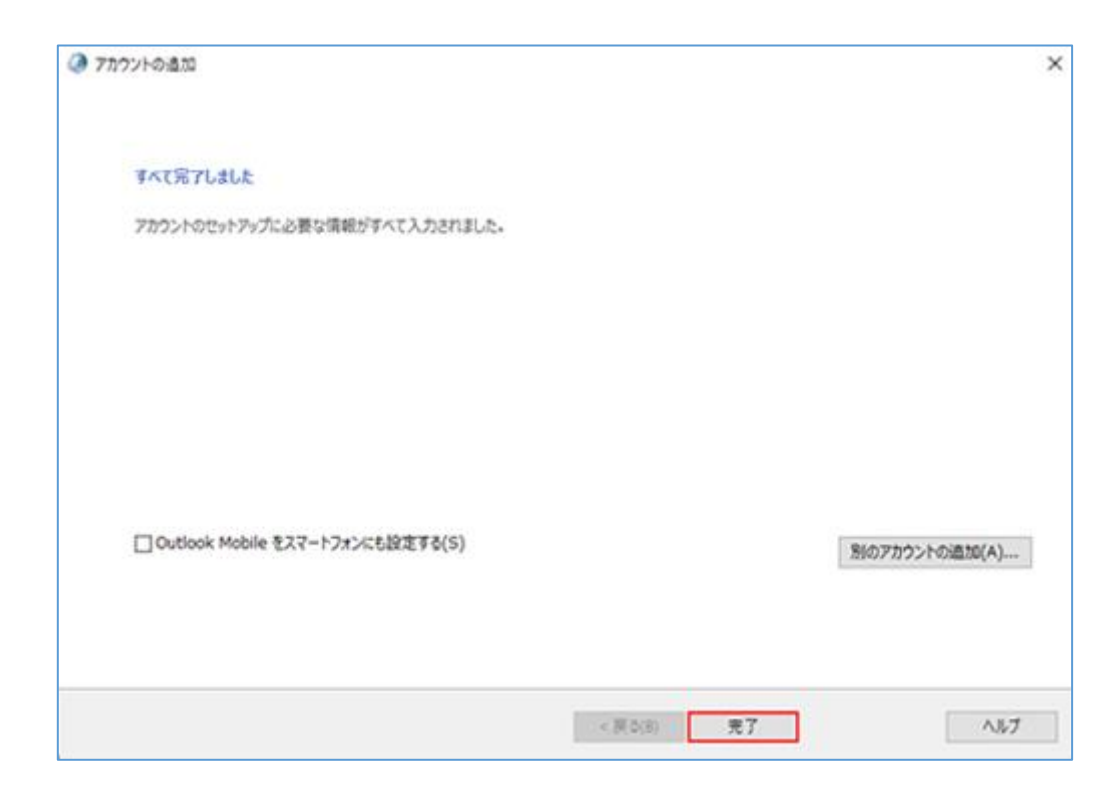

# <u>ステップ⑪</u>

## 「閉じる(C)」を選択します

| <ul> <li>● オメール アカウント</li> <li>アカウントを追加または削除できます。また、アカウントを選択してその設定を変更できます。</li> <li>● ボナ・ル データ ファイル RSS フィード SharePoint リスト インターネット予定表 公開予定表 アドレス感</li> <li>● 新規(N) 快 修復(R) 曾 変更(A) ② 設定に設定(D) × 削除(M) * *</li> <li>名和</li> <li>● 私</li> <li>名和</li> <li>● セロ_s@aiosl.jp</li> <li>● OP/SMTP (送信で使用する設定のアカウント)</li> </ul>                                                                                                    | ウント設定                                                                                                    | >                                                               |
|----------------------------------------------------------------------------------------------------|----------------------------------------------------------------------------------------------------|-----------------------------------------------------------------|
| AFメール データファイル RSS フィード SharePoint リスト インターネット予定表 公開予定表 アドレス福<br>新規(N) 学 修復(R) 曾 変更(A) ② 記定に設定(D) × 前除(M) * *<br>名前 程規<br>③ taro_s@aiosl.jp POP/SMTP (送信で使用する設定のアカウント)                                                                                                    | 電子メール アカウント<br>アカウントを追加または削除できます。また、ア                                                                                                    | カウントを選択してその設定を変更できます。                                           |
| <ul> <li>              新規(N)… 学 修復(B)… 曾 変更(A)… ② 脱空に設定(D) × 和除(M) * *      </li> <li> <b>名</b>府             <b>復</b> <li> <b>な</b>す。         </li> <li> <b>な</b>す。         </li> </li></ul> <li> <b>は</b>にたアカウントでは、新しいメッセージを次の場所に配催します:         </li> <li> <b>フ</b>ホルダーの変更(E)             <b>は</b>市の_s@aiosl.jp         </li> <li> <b>は</b>市のま         </li> <li> <b>ス</b>市の変更(E)             <b>は</b>市の_s@aiosl.jp         </li> <li> <b>し</b> </li> | オール データファイル RSS フィード Shar                                                                                                    | rePoint リスト インターネット予定表 公開予定表 アドレス帳                              |
| 名前       援処         ◇ taro_s@aiosl.jp       POP/SMTP (送信で使用する説定のアカウント)         単沢したアカウントでは、新しいメッセージを次の場所に配信します:       2111/2010/2010/2010/2010/2010/2010/2010                                                                                                    | 🚰 新規( <u>N</u> ) 🏆 修復( <u>R</u> ) 🔐 変更( <u>A</u> ).                                                                                                    | ② 民定に設定(2) 🗙 削除(M) * 辛                                          |
| <ul> <li>♥OP/SMTP(送信で使用する設定のアカウント)</li> <li>■ POP/SMTP(送信で使用する設定のアカウント)</li> <li>■ URUたアカウントでは、新しいメッセージを次の場所に配信します:</li> <li>フォルダーの変更(E) taro_s@aiosl.jp¥受信トレイ<br/>データファイル:</li> </ul>                                                                                                    | 名明                                                                                                    | <b>1</b> 10                                                     |
| 崔沢したアカウントでは、新しいメッセージを次の場所に配信します:<br>フォルダーの変更(E) taro_s@aiosl.jp¥受信トレイ<br>データ ファイル:                                                                                                    | taro_s@aiosl.jp                                                                                                    | POP/SMTP (送信で使用する既定のアカウント)                                      |
| 崔沢したアカウントでは、新しいメッセージを次の場所に配信します:<br>フォルダーの変更(E) taro_s@alosl.jp¥受信トレイ<br>データ ファイル:                                                                                                    |                                                                                                    |                                                                 |
| 難択したアカウントでは、新しいメッセージを次の場所に配信します:<br>フォルダーの変更(E) taro_s@aiosl.jp¥受信トレイ<br>データ ファイル:                                                                                                    |                                                                                                    |                                                                 |
| ឪ沢したアカウントでは、新しいメッセージを次の場所に配信します:<br>フォルダーの変更(E) taro_s@alosl.jp¥受信トレイ<br>データ ファイル:                                                                                                    |                                                                                                    |                                                                 |
| 崔沢したアカウントでは、新しいメッセージを次の場所に配信します:<br>フォルダーの変更(E) taro_s@aiosl.jp¥受信トレイ<br>データ ファイル:                                                                                                    |                                                                                                    |                                                                 |
| 望沢したアカウントでは、新しいメッセージを次の場所に記信します:     フォルダーの変更(E) taro_s@aiosl.jp¥受信トレイ     データ ファイル:                                                                                                    |                                                                                                    |                                                                 |
| フォルダーの変更(E) taro_s@aiosl.jp¥受信トレイ<br>データ ファイル:                                                                                                    | 量択したアカウントでは、新しいメッセージを次の場所                                                                                                    | 所に記名組します:                                                       |
| データ ファイル:                                                                                                    | The second second secon | ¥受信トレイ                                                          |
|                                                                                                    | フォルターの変更(E) taro_s@aiosl.jp                                                                                                    |                                                                 |
|                                                                                                    | フォルターの変更(E) taro_s@aiosl.jp<br>データファイル:                                                                                                    | arolfarolQocumantolQutioni 2n(siRans_si@aa2.ao-net.na.ja.pet    |
|                                                                                                    | フォルターの変更(E) taro_s@aiosl.jp!<br>データ ファイル:                                                                                                    | entersCournertsRulask 2+(sHaro_s@aaLas-rat.ra.jp.pd             |
| 2)&URI                                                                                                    | フォルターの変更(E) taro_s@aiosl.jpl<br>データ ファイル:                                                                                                    | eroManoKSossmentoKSutiasis 3r (siMans_olijaal) as-net.ra.jp.pet |

以上で、メールアカウントの設定確認は完了です。